## experience.bellarmine.edu

## Proofing the Class Schedule for an Upcoming Semester (aka – the Class Schedule Proofing Report - CROA)

This Colleague CROA report allows you to obtain access to class schedule for an upcoming semester before it is released to the rest of the campus community and the public. Its intended use is for department chairs and/or their designees to review the schedule during the proofing process.

This report can only be run by Bellarmine faculty or staff members and only from an on-campus (or VPN) location.

- 1. From a Bellarmine network computer (on campus or over VPN), log in to experience.bellarmine.edu
- 2. If you have not done so already, pin the Registrar Resources card to your home by by clicking on the **≡ Menu** (aka the hamburger menu) in the upper lefthand corner of the screen and selecting "Discover". In the search bar, type Registrar Resources to find the aforementioned card. Click on the flag in the upper righthand corner of the card. This will save it to your dashboard.
- 3. Click on Registrar Reports and choose the Class Schedule Proofing Report (CROA) by clicking it. If prompted for your credentials, enter your network username and password.
- 4. This report is set to default to the upcoming semester. The results will display on your screen. Below is a screenshot showing an example of the report. Note the four items circled in red in the screenshot:
  - a. To export the report click the export icon pulldown found on the toolbar near the top left. It looks like this.
  - *b.* The arrows to the left of the courses allow you to collapse if you only want to see graduate level courses, just click the arrow next to Undergraduate Courses to collapse them. Click it again to expand them.
  - *c.* The two different sets of arrows in the bottom right of the screen allow you to scroll page by page or directly to the end of the report.

|                                                                                          |                       |                          |                                                          | 11075                 |                |       |                |                                         |                    |                       |              |                            |              |
|------------------------------------------------------------------------------------------|-----------------------|--------------------------|----------------------------------------------------------|-----------------------|----------------|-------|----------------|-----------------------------------------|--------------------|-----------------------|--------------|----------------------------|--------------|
| Web Irtelligence 👻 🗋 🖉 📇 🕅                                                               |                       | ດ ຕ   <b>ຈີ •</b>     ຍິ | 🖁 Track 🔹 🐺 Drill 💌 🏹 Filter Bar                         | Freeze                | 1 El Outline   |       |                |                                         |                    |                       | Read         | ing * Design *             | · (2) •      |
| Input Controls • «                                                                       | Expo                  | rt Document As           | PDF                                                      |                       |                |       |                |                                         |                    |                       |              |                            |              |
| Map Reset                                                                                | Expo                  | rt Data to CSV           | Excel 2007                                               |                       |                |       |                |                                         |                    |                       |              |                            |              |
| There are no input controls defined on this report. To define a new one, switch document |                       |                          | CSV Archive                                              |                       |                |       |                |                                         |                    |                       |              |                            |              |
| in Design mode.                                                                          |                       | BELL                     | Text IIVERS                                              | ITY                   | C              |       | nor            | 2017 Compater                           |                    | fforing               |              |                            |              |
| (?)                                                                                      |                       | IN VEI                   | RITATIS AMORE                                            |                       | •              | Sum   | nei            | ZUTT Semester                           | Class U            | menng                 | JS           |                            |              |
|                                                                                          |                       |                          |                                                          |                       |                | Λ     | lote: Tex      | tbook information can be found by click | king on the link u | nder "Required        | Naterials. * |                            |              |
|                                                                                          | Undergraduate Courses |                          |                                                          |                       |                |       |                |                                         |                    |                       |              |                            |              |
|                                                                                          |                       | Course No. /             | Title                                                    | Credit                | Status         | Max   | Scata<br>Avail | Instructor                              | Est                | Required<br>Materials | Summ         |                            |              |
|                                                                                          |                       |                          | Instructional Method                                     | Liouro E              | ates           | Loca  | tion           | Times                                   | 100                | lotes                 | 0000         |                            |              |
|                                                                                          | <b>T</b>              | ACCT-101-01              | Prin of Financial Accounting                             | 3                     | Oper           | 30    | 80             | Richardson, K                           |                    | Book Link             | SU 4         |                            |              |
|                                                                                          |                       |                          | Lacture                                                  | 6/05/20               | 17 - 8/08/2017 | СИМН  | 075            | MTWTh 10:00-11:15 AH                    |                    |                       |              |                            |              |
|                                                                                          | -                     | ACCT-102-01              | Prin of Manager al Accounting                            | 3                     | )per           | 25    | 25             | Selvy, P                                |                    | Book Link             | SU 4         |                            |              |
|                                                                                          |                       |                          | lecture                                                  | 5/30/2017 - 8/08/2017 |                | MIT - | 125            | TT5 9:00-11:00 AM                       |                    |                       |              |                            | •            |
|                                                                                          | <b>v</b>              | ACCT-211-01              | Financia Accounting I                                    | 3                     | )per           | 25    | 25             | Richardson, K                           |                    | Book Link             | SU 4         |                            |              |
|                                                                                          |                       |                          | Lacture                                                  | 5/30/20               | 17 - 8/08/2017 | CNMH  | U75            | MW 12:00-2:00 PM                        |                    |                       |              |                            |              |
|                                                                                          | <b>*</b>              | ACCT 010 01              | Financia Accounting III                                  | э                     | Oper           | 25    | 25             | Nichardson, K                           |                    | Dook Link             | SU 4         |                            |              |
|                                                                                          |                       |                          | Lacture 5/30/2017 - 8/08/2017 CNMH 075 TTh 12:00-2:00 PM |                       |                |       |                |                                         |                    |                       |              |                            |              |
|                                                                                          | -                     | ACCT-317-01              | Taxation I                                               | 3                     | Jper           | 25    | 25             | Harper: A                               |                    | Book Link             | SU 4         |                            |              |
|                                                                                          |                       |                          | Lacture                                                  | 5/30/20               | 17 - 8/08/2017 | MILE  | 145            | TTh 6:00-8:00 PM                        |                    |                       |              |                            |              |
|                                                                                          | T                     | ACCT-414-01              | Financia Accounting IV                                   | 3                     | )per           | 25    | 25             | Collins, D                              |                    | Book Link             | SU 4         |                            |              |
|                                                                                          |                       |                          | Lecture                                                  | 5/30/20               | 17 - 8/08/2017 | CNHI  | 105            | MW 6.00-8.00 PM                         |                    |                       |              |                            |              |
|                                                                                          |                       |                          |                                                          |                       |                |       |                |                                         |                    |                       |              | -                          |              |
|                                                                                          |                       |                          |                                                          |                       |                |       |                |                                         |                    |                       |              |                            | $\mathbf{i}$ |
|                                                                                          |                       |                          |                                                          |                       |                |       |                |                                         |                    |                       |              | 4                          | Þ            |
|                                                                                          | 12                    | Last refreshed on        | 12/5/16 at 3:22 PM                                       |                       |                |       |                |                                         |                    | Pa                    | ige 1 of 33  |                            | _            |
|                                                                                          | Sectio                | n List                   |                                                          |                       |                |       |                |                                         | $\bigcap$          |                       |              |                            |              |
| Section List 💌                                                                           |                       |                          |                                                          |                       |                |       |                | 诸 Track changes: Off                    | Page 1 of :        | + • •                 | 100%         | <ul> <li>2 minu</li> </ul> | ites ago     |

Questions? Contact the Registrar's Office at <u>registrar@bellarmine.edu</u>